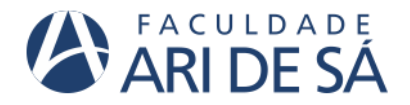

## PASSO-A-PASSO DA REMATRÍCULA 2025.1

1) Após logar no Portal do Aluno, abra o Menu clicando nas 3 barras do lado esquerdo e clique na opção Rematrícula.

|                | © 🗖 🖾 🚮 🖻            |          | 🕒 🛛 🖉 🔁 🗛 🗐 🤹 🕯               |                          |                   | • • •             |             | ×   💷   💻   🚥   🚥 | <b>M</b>   -<   -<   ≠   <b>□</b> × <b>○</b>   + | -     | 0          | × |
|----------------|----------------------|----------|-------------------------------|--------------------------|-------------------|-------------------|-------------|-------------------|--------------------------------------------------|-------|------------|---|
| ~              | C 🗇 https://ps.      | faculdad | earidesa.edu.br/FrameHTML//we | b/app/edu/PortalEducacio | nal/#/es/matricul | a/apresentacao    |             |                   | 🟠 🔒 🗖 🍓                                          | 3 1   |            | 0 |
|                |                      |          |                               |                          |                   | DIREITO           |             | ALTERAR CURSO     | ALUNO PADRÃO (RA: 1828725)                       | - 4   | <b>.</b> ~ | î |
| 0              | TOTVS                |          |                               |                          |                   |                   |             |                   |                                                  | Q     | Q          | 1 |
| =              |                      |          | 2025 1                        |                          |                   |                   |             |                   |                                                  |       |            | l |
| Q              |                      |          | 2025.1                        |                          |                   |                   |             |                   |                                                  | Proxi | mo >       | l |
| 8              |                      |          |                               |                          |                   |                   |             |                   |                                                  | -(4   |            |   |
| 88             | Grade Curricular     |          |                               |                          |                   |                   |             |                   |                                                  |       |            | l |
| 0              |                      |          |                               | Seja                     | bem-vindo         | (a) a <b>Rema</b> | trícula 202 | 25.1              |                                                  |       |            |   |
| <del>ب</del> ہ | Rematrícula          |          | 1-                            |                          |                   |                   |             |                   |                                                  |       |            | l |
| ধ              | Central do Aluno     | Rem      | Qualquer dúvida               | , fale com a Secr        | etaria Acadé      | èmica no 85       | 3077-9700   | ou pelo Whats     | App 85 9213-7151                                 |       |            | I |
|                |                      |          |                               |                          |                   |                   |             |                   |                                                  |       |            |   |
|                |                      |          |                               |                          |                   |                   |             |                   |                                                  |       |            |   |
|                | Nota/falta unificada |          |                               |                          |                   |                   |             |                   |                                                  |       |            |   |
|                | Notas                |          |                               |                          |                   |                   |             |                   |                                                  |       |            |   |
|                | Plano de Aula        |          |                               |                          |                   |                   |             |                   |                                                  |       |            |   |
| ٥              |                      |          |                               |                          |                   |                   |             |                   |                                                  |       |            |   |
|                | Portugeimentos       |          |                               |                          |                   |                   |             |                   |                                                  |       |            | ÷ |

Tela 1 – Menu principal

2) A tela da Rematrícula abrirá e para seguir, clique no botão Próximo localizado na parte superior direita da tela;

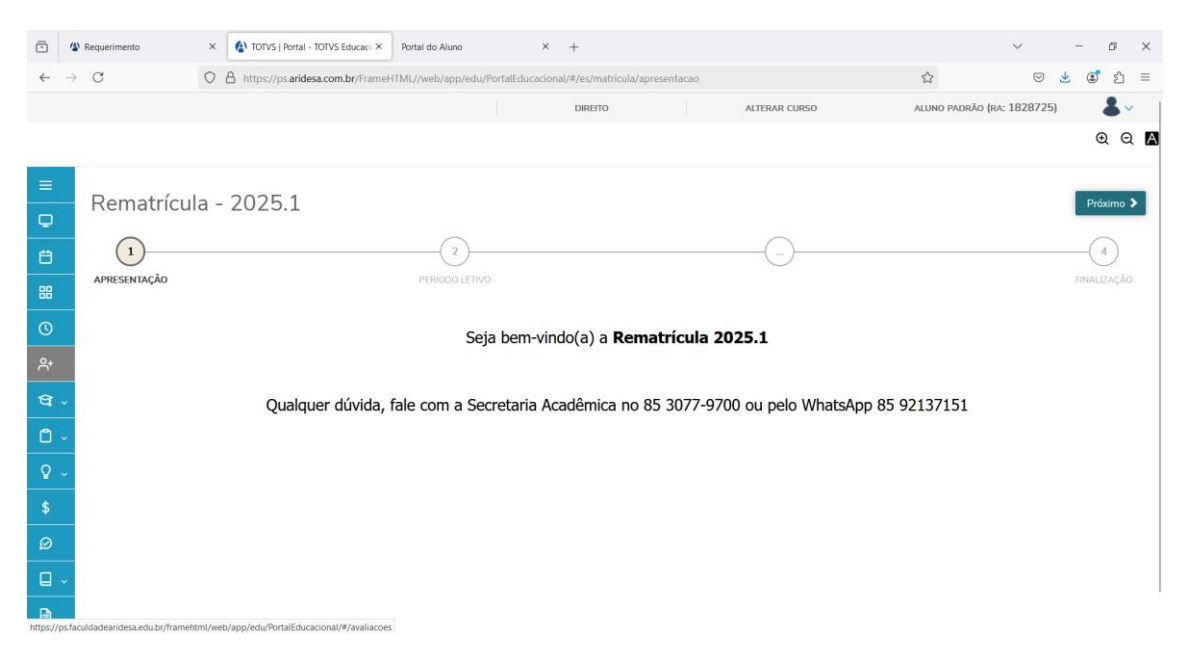

Tela 2 – Apresentação da Rematrícula

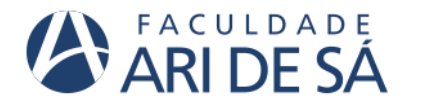

3) Na tela seguinte, observe o curso e o turno na tela. Em seguida, clique no botão Próximo novamente;

| •            | TOTVS   Portal - TOTVS Educaci | × +                                |                               |                                |                     |              | $\sim$             | -          | ø              | × |
|--------------|--------------------------------|------------------------------------|-------------------------------|--------------------------------|---------------------|--------------|--------------------|------------|----------------|---|
| $\leftarrow$ | → C (                          | https://ps.aridesa.com.br/FrameHTM | L//web/app/edu/PortalEducacio | onal/#/es/matricula/periodo-le | ivo                 | ∃ ☆          | $\bigtriangledown$ | <u>¥</u> ® | பி             | = |
|              |                                |                                    |                               | DIREITO                        | ALTERAR CURSO       | ALUNO PADRÃO | (RA: 1828725)      |            | <b>&amp;</b> ~ |   |
|              |                                |                                    |                               |                                |                     |              |                    | 6          | Q              | A |
| ≡            | Rematrícula                    | - 2025 1                           |                               |                                |                     |              | < Anterio          | Pré        | vimo 🔉         |   |
| Q            | Remaincula                     | - 2023.1                           |                               |                                |                     |              | Anteno             | , ne       | ximo 🌶         |   |
| Ë            | <b>O</b> ——                    |                                    | 2                             |                                | 3                   |              |                    | -(         | 4              |   |
| 88           | APRESENTAÇÃO                   |                                    | PERÍODO<br>LETIVO             |                                | DISCIPLINAS         |              |                    | FINAL      | ZAÇÃO          | _ |
| C            | Períc                          | odo Letivo                         | Períc<br>Curso                | idos letivos e Cursos dispon   | veis<br>Habilitação |              | Turno              |            |                |   |
| <u></u>      | ۲                              | 2025.1                             | DIREITO                       |                                | Direito             |              | MANHĂ              |            |                |   |
|              |                                |                                    |                               |                                |                     |              |                    |            |                |   |
| 9            | <u> </u>                       |                                    |                               |                                |                     |              |                    |            |                |   |
|              | <u>~</u>                       |                                    |                               |                                |                     |              |                    |            |                |   |
| 2            | <u>~</u>                       |                                    |                               |                                |                     |              |                    |            |                |   |
| \$           |                                |                                    |                               |                                |                     |              |                    |            |                |   |
| ø            |                                |                                    |                               |                                |                     |              |                    |            |                |   |
|              |                                |                                    |                               |                                |                     |              |                    |            |                |   |
|              | ~                              |                                    |                               |                                |                     |              |                    |            |                |   |

Tela 3 – Confirmação de curso e turno.

 Aqui não precisa fazer nada, pois as disciplinas serão incluídas posteriormente, após a confirmação da matrícula. Clique apenas no botão Próximo novamente;

| ē  | ٩             | TOTVS   Portal - TOTVS Educa | icic× +                      |                                         |                              |               |          | ~ – ø ×                    |
|----|---------------|------------------------------|------------------------------|-----------------------------------------|------------------------------|---------------|----------|----------------------------|
| ~  | $\rightarrow$ | C                            | O A https://ps.aridesa.com.b | r/FrameHTML//web/app/edu/PortalEducacio | nal/#/es/matricula/disciplin | as            | E \$     | ල 👱 🐮 ≦                    |
|    |               |                              |                              |                                         | DIREITO                      | ALTERAR CURSO | ALUNO P/ | drão (ra: 1828725) 🛛 💄 🗸   |
|    |               |                              |                              |                                         |                              |               |          | @ Q A                      |
| ≡  |               | Rematrícul                   | a - 2025 1                   |                                         |                              |               |          | Anterior Próximo >         |
| Q  |               | rternatirea                  | 0 202012                     | -                                       | Rematrícula - 2025.1         |               |          |                            |
| Ħ  |               | <b>_</b>                     |                              | <b>⊘</b>                                |                              | 3             |          |                            |
| 88 |               | APRESENTAÇÃO                 |                              | PERÍODO LETIVO                          |                              | DISCIPLINAS   |          | FINALIZAÇÃO                |
| 0  |               | Quadro de horário            |                              |                                         |                              |               |          | Exibir Final de semana 🛛 👁 |
|    | _             |                              | Segunda                      | Terça                                   | Qua                          | rta           | Quinta   | Sexta                      |
| Ä+ | _             | Créditos selecionados:       |                              |                                         | 0,0000 Erros de v            | validação:    |          | 0                          |
| ধ  | ~             |                              |                              |                                         |                              |               |          |                            |
| ۵  | ~             | Sugestao de disciplir        | 12                           |                                         |                              |               |          |                            |
| Ŷ  | ~             | 1° Semestre                  |                              |                                         |                              |               |          |                            |
| \$ |               | 3° Semestre                  |                              |                                         |                              |               |          |                            |
|    |               | 5° Semestre                  |                              |                                         |                              |               |          |                            |
|    |               | 7º Semestre                  |                              |                                         |                              |               |          |                            |
|    | ~             |                              |                              |                                         |                              |               |          |                            |
| •  |               |                              |                              |                                         |                              |               |          |                            |

Tela 4 – Disciplinas do período.

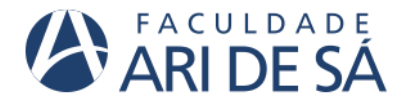

5) Ao clicar no botão Próximo, será apresentado o Contrato de Prestação de Serviços Educacionais na tela. Clique no botão Finalizar matrícula para concluir o processo. Caso queira imprimir o contrato, clique no botão imprimir acima.

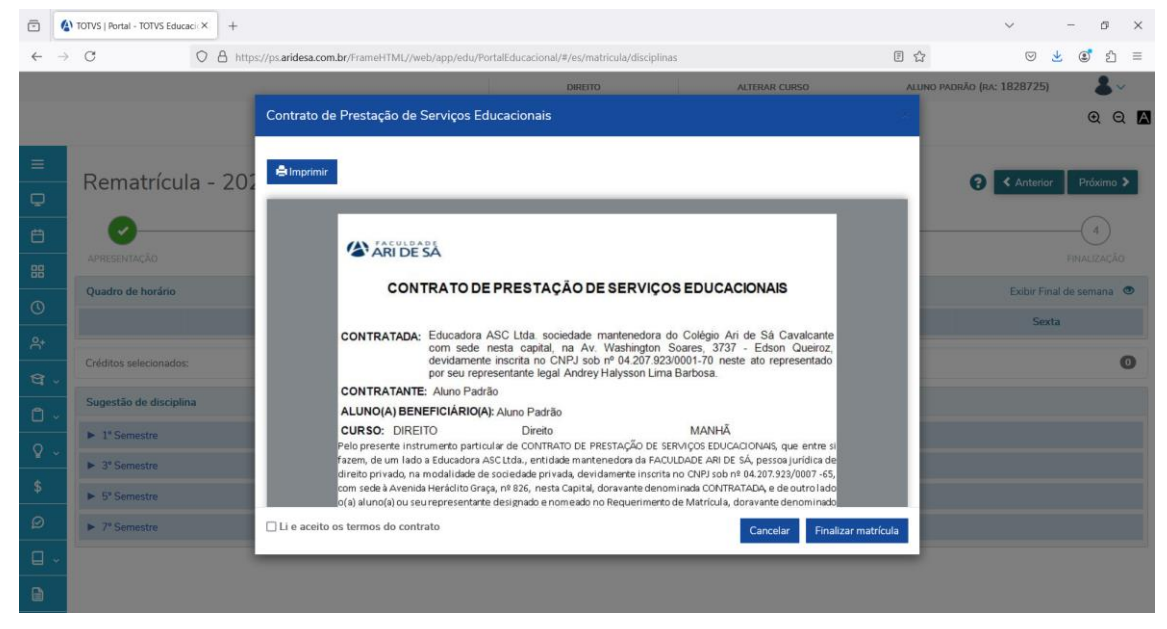

Tela 5 – Contrato de prestação de serviços educacionais.

 Com a rematrícula concluída, você pode imprimir o Comprovante de Rematrícula, o Contrato de Prestação de Serviços Educacionais e Imprimir o boleto de rematrícula;

| -            | (a) TOTVS   Portal - TOTVS Educacic× +                                                        |                                       |                      | ~ - ø ×                                                |
|--------------|-----------------------------------------------------------------------------------------------|---------------------------------------|----------------------|--------------------------------------------------------|
| $\leftarrow$ | → C A https://ps.aridesa.com.br/FrameHTML/                                                    | /web/app/edu/PortalEducacional/#/es/m | atricula/finalizacao | යා 🖂 🗟 වූ =                                            |
|              |                                                                                               | DIREIT                                | TO ALTERAR CUR       | SO ALUÑO PADRÃO (RA: 1828725) Confirmação de matrícula |
|              |                                                                                               |                                       |                      | 🔍 executada com sucesso! 💿 🔾 🕅                         |
| ≡            | Pomatrícula 2025 1                                                                            |                                       |                      |                                                        |
| Q            | Remaincula - 2025.1                                                                           |                                       |                      |                                                        |
| Ë            |                                                                                               | - <b>O</b>                            |                      |                                                        |
| 88           | APRESENTAÇÃO                                                                                  | PERÍODO LETIVO                        | DISCIPLINAS          | FINALIZAÇÃO                                            |
| 0            | A rematrícula está disponível<br>Imprima seu comprovante de matrícula atráves do link abaixo: |                                       |                      |                                                        |
| 유•           | L Comprovante de Rematrícula 2025.1                                                           |                                       |                      |                                                        |
| ধ            | Contrato de Prestação de Serviços Educacionais                                                |                                       |                      |                                                        |
| ٥            | <ul> <li>✓ Impressão de boletos</li> </ul>                                                    |                                       |                      |                                                        |
| Ŷ            | •                                                                                             |                                       |                      |                                                        |
| \$           |                                                                                               |                                       |                      |                                                        |
| Ø            |                                                                                               |                                       |                      |                                                        |
|              | v .                                                                                           |                                       |                      |                                                        |
| G            |                                                                                               |                                       |                      |                                                        |

Tela 6 – Impressão de documento e do boleto de rematrícula.

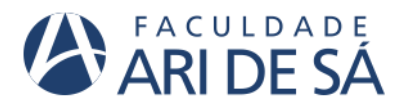

7) Após clicar no botão Imprimir boleto, selecione o boleto de rematrícula e clique no botão Boleto.

Observação: ainda não temos opções de pagamento de PIX e Cartão pelo portal. No entanto, essas opções estão disponíveis na secretaria acadêmica. Caso queira pagar por esses meios, entre em contato com a secretaria pelo whatsapp 85 9213-7151.

| ē             | (1) TOTVS   Portal - TOTVS Educ                                                                    | acie× +                                                |                                           |                                                                                              |               | $\sim$                   | -          | 6 × |
|---------------|----------------------------------------------------------------------------------------------------|--------------------------------------------------------|-------------------------------------------|----------------------------------------------------------------------------------------------|---------------|--------------------------|------------|-----|
| $\leftarrow$  | $\rightarrow$ C                                                                                    | O A https://ps.aridesa.com.br/FrameHTML//              | web/app/edu/PortalEducacional/#/financeir | o.new                                                                                        |               | ☆ ♡                      | ⊻ @        | ර = |
|               |                                                                                                    |                                                        | DIREITO                                   | ALT                                                                                          | ERAR CURSO AI | luno padrão (ra: 182872  | 5)         | 8~  |
|               | Financeir<br>Desconsiderar fill<br>Visualizar todos co<br>Legenda<br>Bolto enviado<br>Oncres de na | O: 2025.1 v<br>tro de período letivo<br>os dependentes | slado nelo banco.                         |                                                                                              |               |                          |            |     |
| ନ<br>ସ୍ୱ<br>1 | A vencer                                                                                           | amento indisponíveis, pois o boleto encontra-se i      | nady pero varico.<br>nativo.              |                                                                                              | 諁 Pix         | 🗖 Cartão                 | III Boleto |     |
| ♀<br>\$<br>₽  |                                                                                                    | Dezembro/2024<br>R\$1.872,16                           | Aluno:<br>Respo<br>Períod                 | Aluno Padrão<br>nsável: Aluno Padrão<br>o letivo: 2025.1<br><mark>Exibir detalhamento</mark> |               | Vencimento<br>23/12/2024 |            |     |
|               |                                                                                                    |                                                        |                                           |                                                                                              |               |                          |            | _   |

Tela 7 – Impressão do boleto da rematrícula.

LEMBRE-SE: sua vaga no curso só estará assegurada, após o pagamento do boleto de rematrícula.